## How to read an AHS encrypted email

You can use your personal computer, Mac, or mobile device to read an AHS encrypted email.

## Instructions

1. Click the Read the message button in the email.

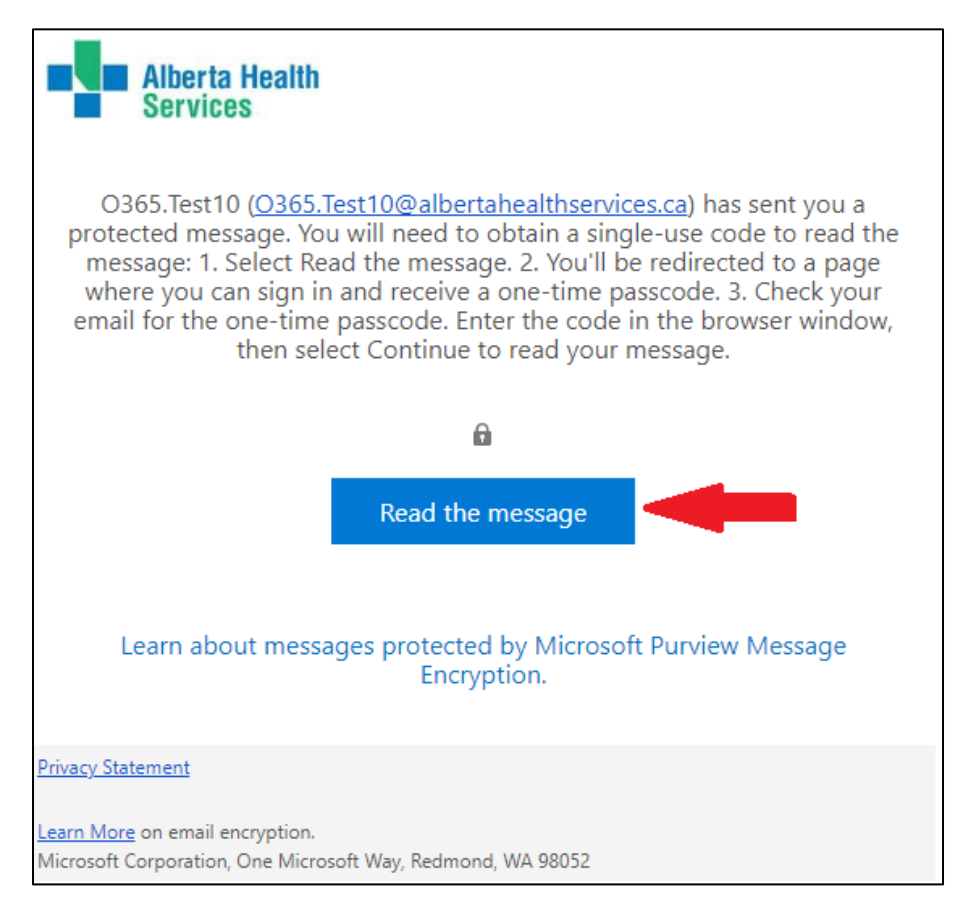

 A new page opens in which you can sign-in with a trusted partner account (Microsoft, Google, Yahoo) or use a one-time passcode. To use the one-passcode, click the Sign in with a One-time passcode button. If you are using a mobile device you will need to press and hold this button to open the link in your internet browser (Safari, Chrome).

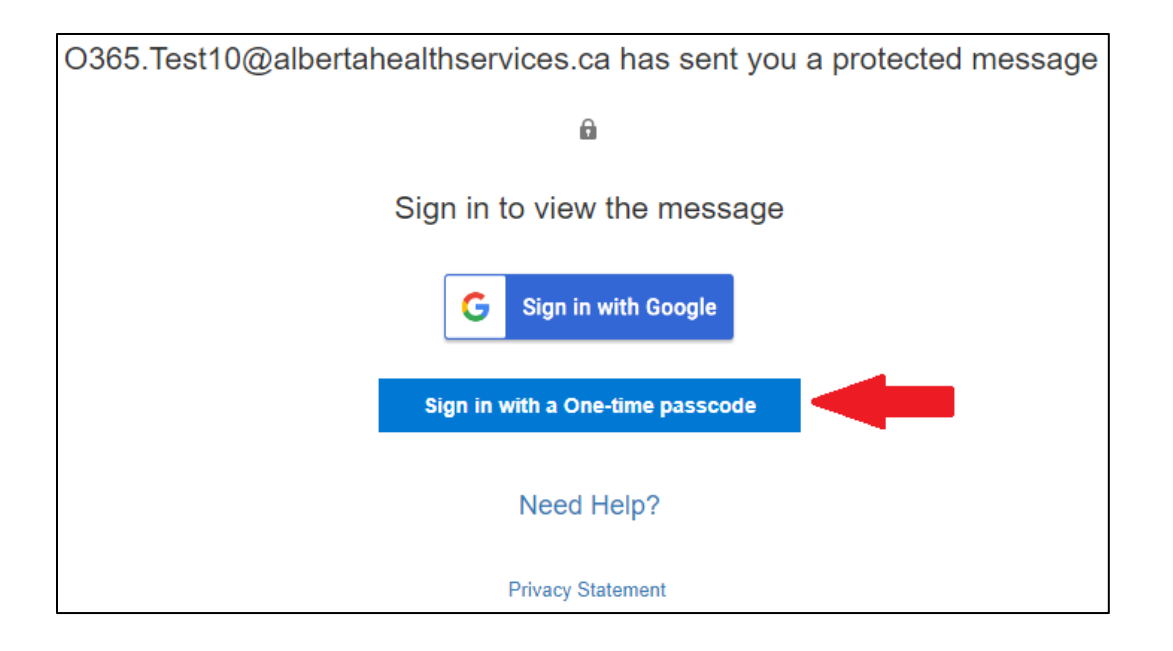

3. A new window will open informing you a one-time passcode was sent to your email address.

| We sent a one-time passcode to jsmith123456111@gmail.com.                                                                 |
|----------------------------------------------------------------------------------------------------|
| Please check your email, enter the one-time passcode and click continue. The one-time passcode will expire in 15 minutes. |
| One-time passcode                                                                                                    |
| □ This is a private computer. Keep me signed in for 12 hours.                                                             |
|                                                                                                    |
| Ontinue                                                                                                    |
| Didn't receive the one-time passcode? Check your spam folder or <u>get another one-time passcode</u> .                    |

4. Go back into your email to retrieve the one-time passcode.

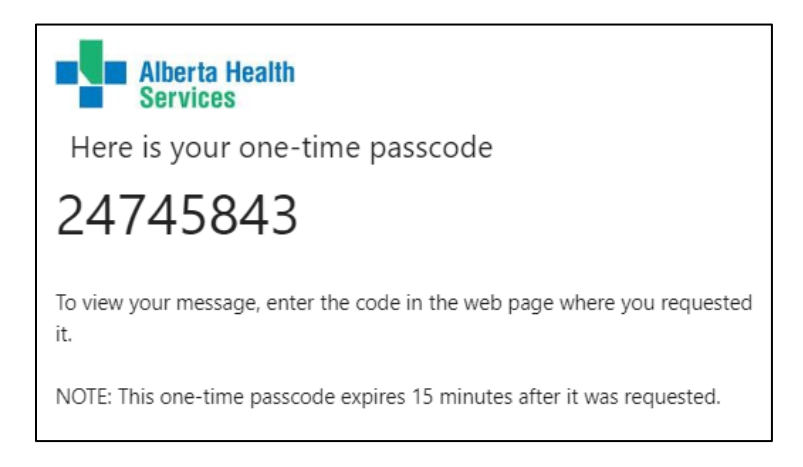

5. Write the numbers down and enter them in the provided field and click **Continue**. Your encrypted message will now appear.

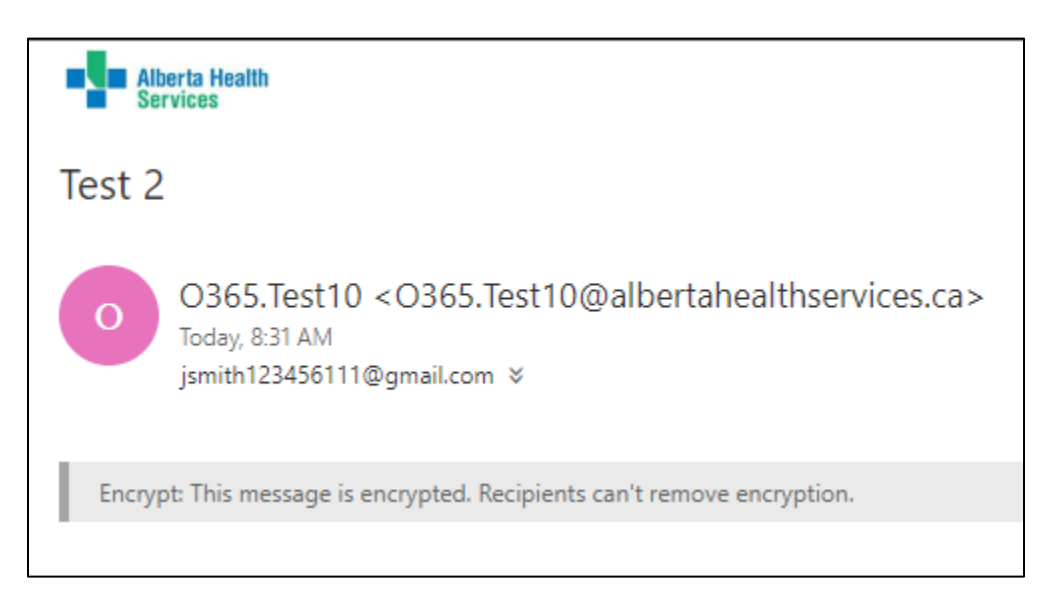

6. If you would like to reply to an encrypted message, please use the reply button on the top righthand corner of the Microsoft encrypted message window. Do not use the reply feature from your own email program.

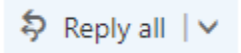

For additional information, please visit Microsoft's website - <u>How do I open a protected</u> <u>message? - Microsoft Support</u>.